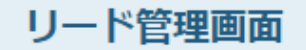

| 検索したいキーワードを入力してくだ |              |          | を入力してくだ                  | さい         |               | 検索          | 詳細検索 🗸      |
|-------------------|--------------|----------|--------------------------|------------|---------------|-------------|-------------|
|                   | 該当件数:24      | <b>‡</b> | CSVダウンロード                | リスト作成カンバン表 |               |             | 表示件数 100 🖌  |
| =                 |              |          | メール<br>配信停止 <sup>×</sup> | 企業名 🛟      | アプローチリスト名称 🛟  | 最終アプローチ結果 🛟 | 最終アプローチ日時 💲 |
| 0                 | 全件(22件)      |          |                          | 株式会社サンプルA  | サンプルアプローチリストA | 受注          |             |
| 0                 | リードフェーズ(20件) | $\sim$   |                          | サンプル05株式会社 | サンプルアプローチリストA | フォロー        |             |
|                   |              |          |                          |            |               |             |             |
| 8                 | セールスフェーズ(2件) | $\sim$   |                          |            |               |             |             |
| ጻ                 | フォロー(1件)     | ^        |                          |            |               |             |             |
| ь t               | サンクスメール送付済み  | 0/7      |                          |            |               |             |             |
| <b>D</b> 1        | フォローコール済み    | 0/牛      |                          |            |               |             |             |

## ~リード管理画面で、セールスフェーズのステータスを変更する方法~

最終更新日:2022年6月1日

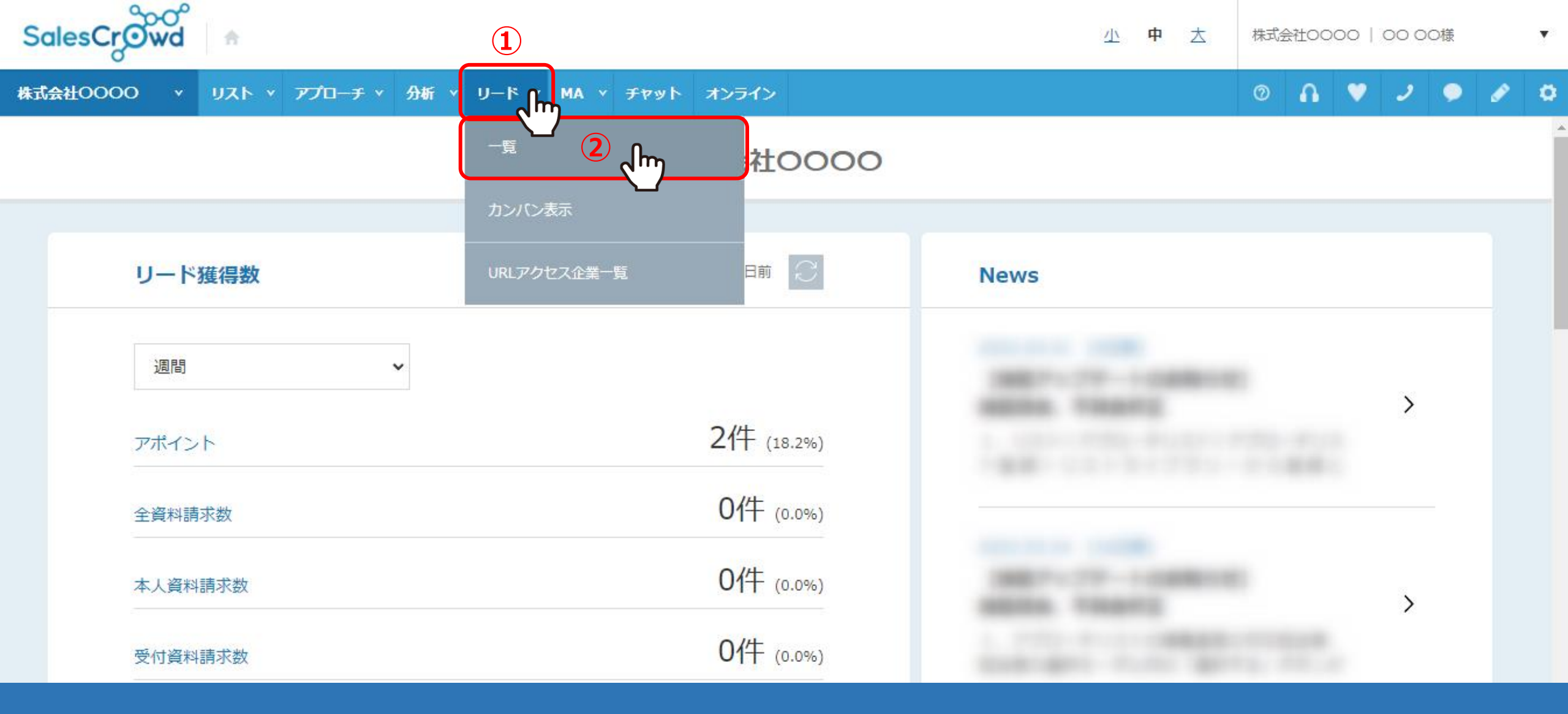

リード管理画面で、セールスフェーズのステータスを変更する方法についてご案内いたします。

①上部メニューの「リード」から、②「一覧」をクリックします。

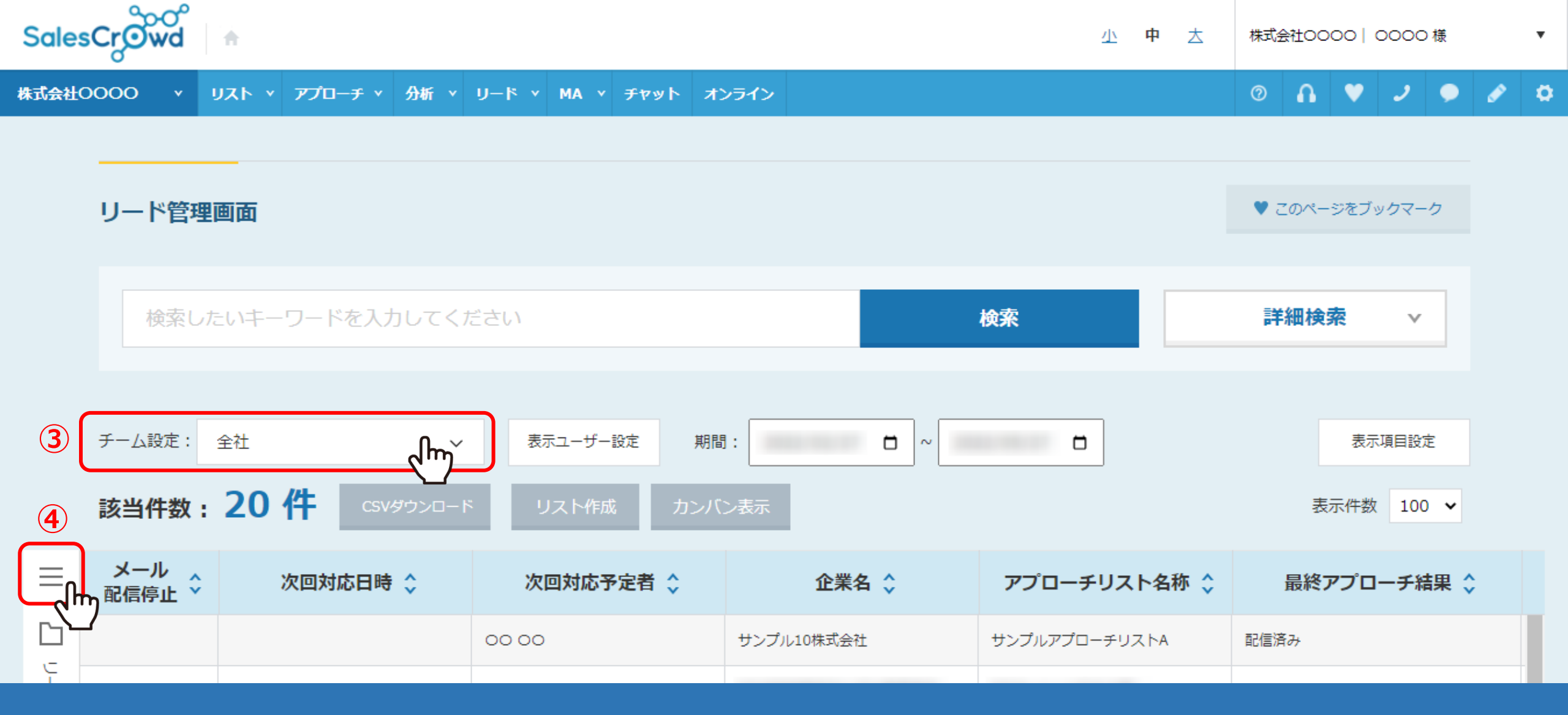

リード管理画面に遷移します。

③チーム設定を「全社」にすると、他のアカウントの担当になっているリストも含めて一覧で表示されます。 ④該当件数が多い場合は、左側の「メニュー」をクリックします。

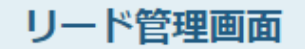

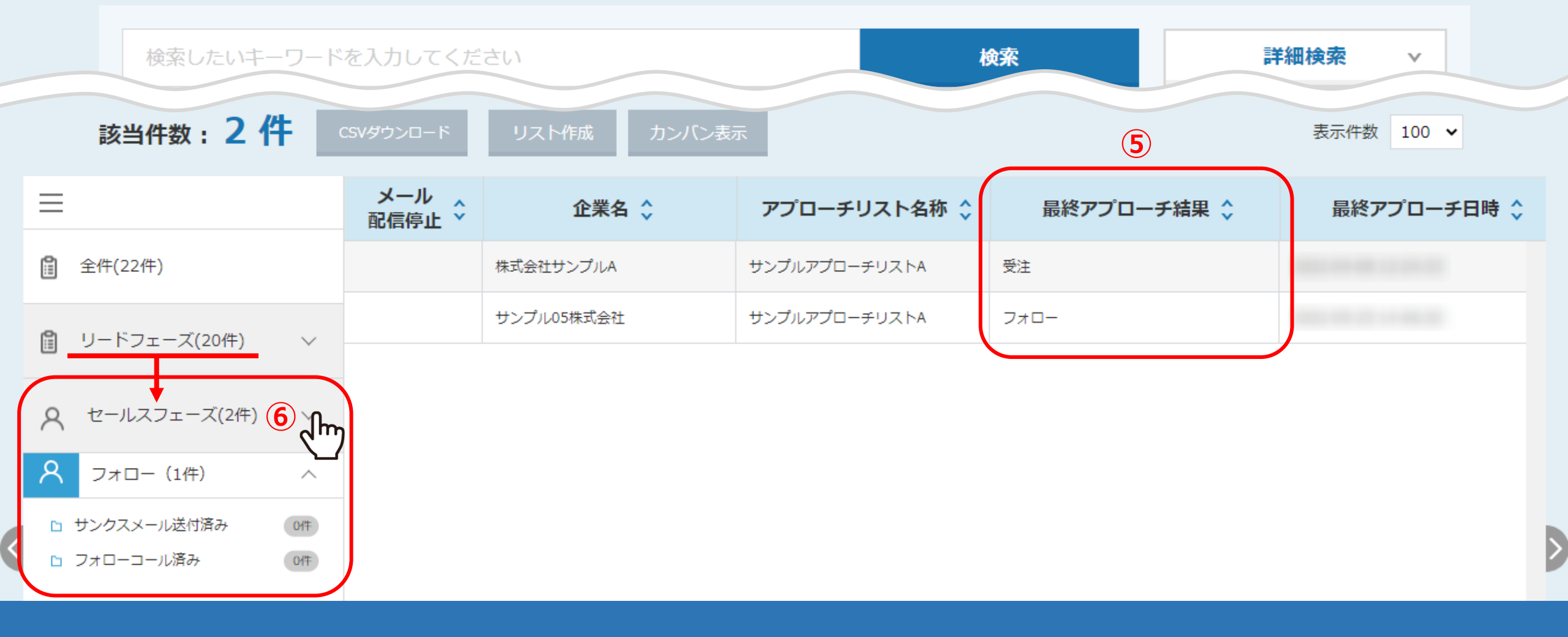

⑤商談結果登録を行うと、「最終アプローチ結果」がアポイントからフォローなどに変更されます。

⑥また、「リードフェーズ」から「セールスフェーズ」に振り分けられます。

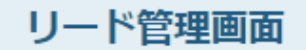

♥ このページをブックマーク

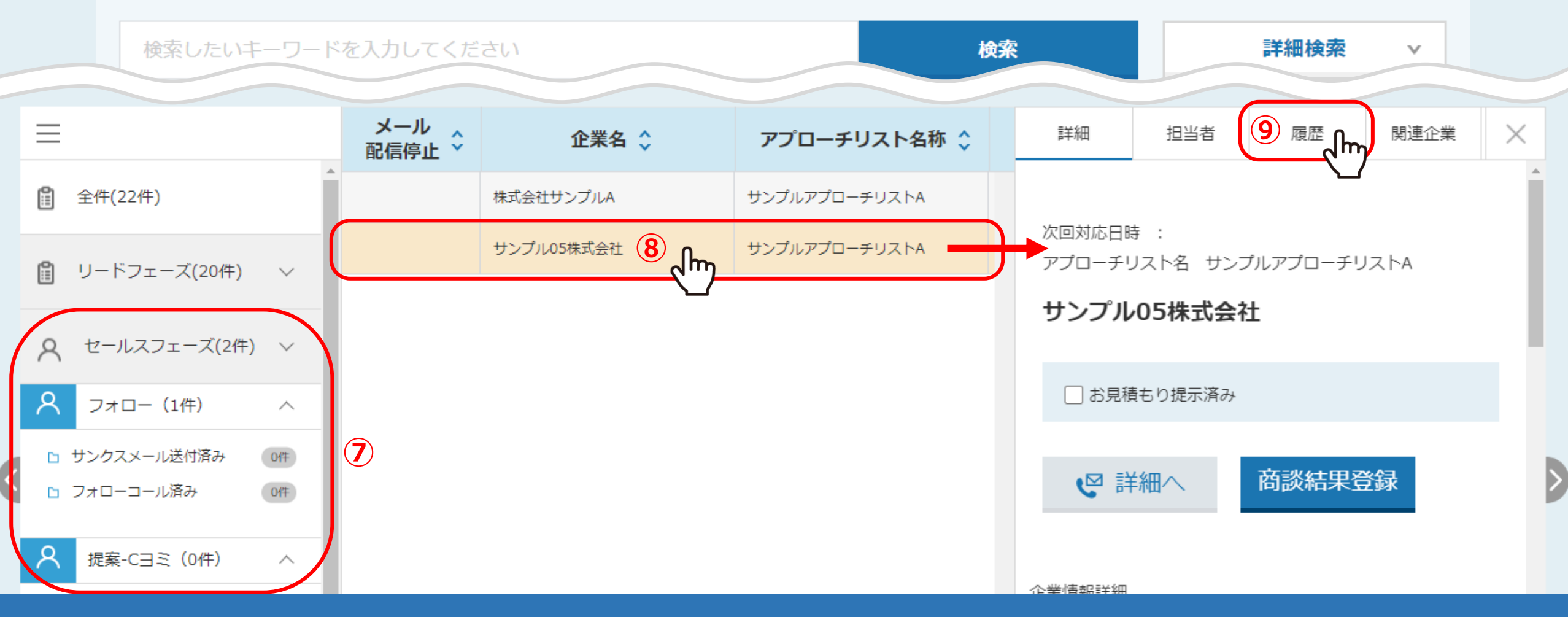

⑦セールスフェーズは、タスクの進捗状況によって振り分けられます。 タスクは、商談結果登録の際に設定します。

⑧後から追加・変更する場合は、該当の企業名の行をクリックし、 ⑨右側に詳細が表示されますので、「履歴」タブを選択します。

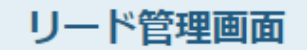

|                  | 検索したいキーワードを入力してくだ   |            |               | さい         |               | 検索 |                                       | 詳細検索             |    | v    |   |
|------------------|---------------------|------------|---------------|------------|---------------|----|---------------------------------------|------------------|----|------|---|
| =                |                     |            | メール<br>配信停止 🍾 | 企業名 🗘      | アプローチリスト名称 💲  | ;  | 詳細                                    | 担当者              | 履歴 | 関連企業 | × |
| 1 全件             | (22件)               | Î          |               | 株式会社サンプルA  | サンプルアプローチリストA |    | フォロー                                  |                  |    |      |   |
| –ע 🗎             | ドフェーズ(20件)          | ~          |               | サンプル05株式会社 | サンプルアプローチリストA |    | ♀ 00 00<br>⑪ <sup>サンプルアプローチリストA</sup> |                  |    |      |   |
| 8 t-             | ・ルスフェーズ(2件)         | ) ~        |               |            |               |    |                                       |                  |    |      |   |
| <del>م</del> ر A | †ロー(1件)             | ^          |               |            |               |    | <ul> <li>ステータン</li> </ul>             | ζ                |    |      |   |
| ロ サンク<br>ロ フォロ   | スメール送付済み<br> ーコール済み | 0代年<br>0代年 |               |            |               |    | アプロー 先方ニー                             | チ結果 フォロ・<br>ズ 不明 | _  |      |   |
| く提案              | 롢-C∃ミ(0件)           | ^          |               |            |               |    | 无万予算<br>導入時期                          | 不明不明             |    |      |   |

⑩セールスフェーズの商談結果の「> (矢印)」マークをクリックします。

⑪商談結果の内容が表示されますので、「編集」をクリックします。

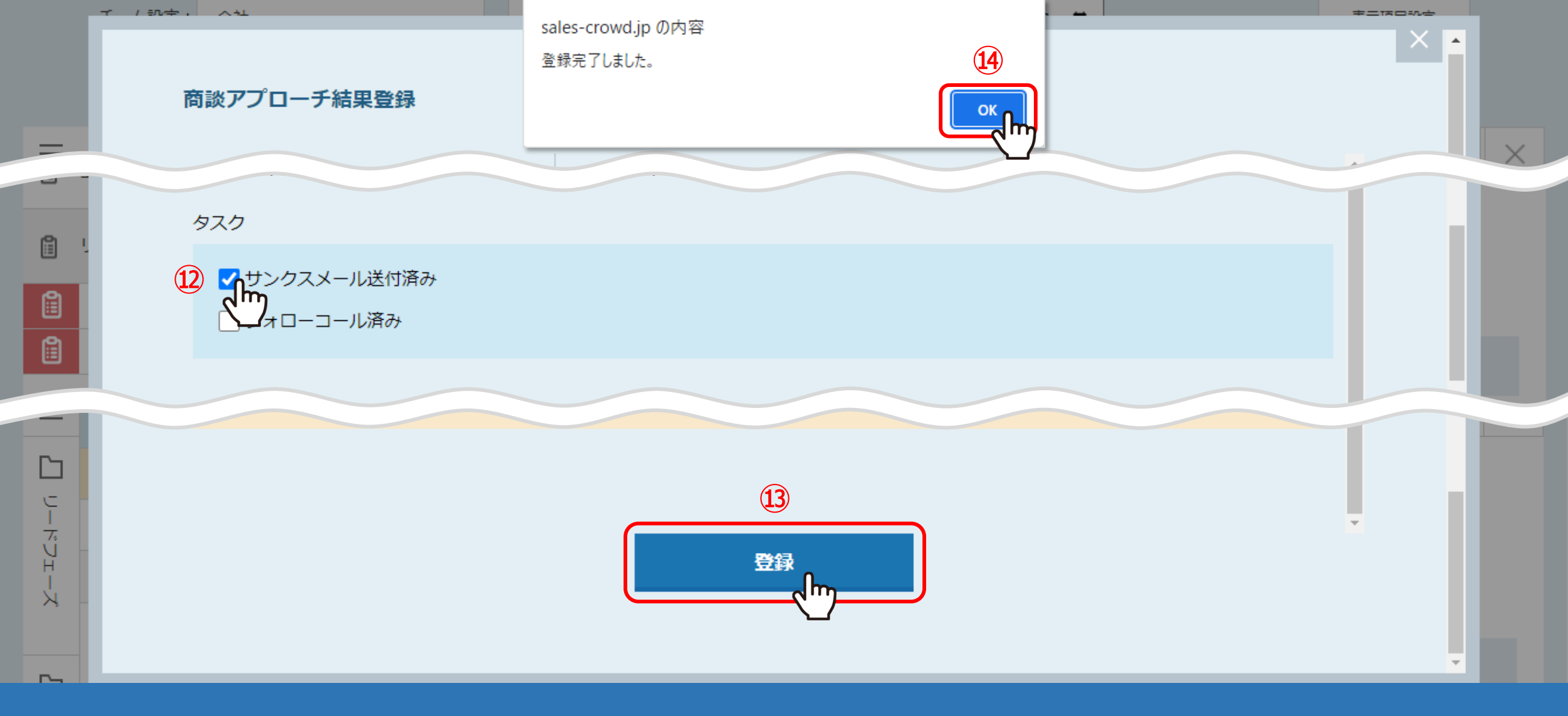

商談アプローチ結果登録画面が開きます。

②例えば、サンクスメールの送付が完了した場合は、「タスク」の「サンクスメール送付済み」にチェックを入れます。
 ③「登録」をクリックし、④完了のメッセージが表示されますので「OK」をクリックします。

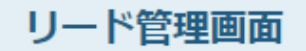

| 検索したいキーワードを入力してくだ |                     |                          | さい          |               | <b>検索</b>   | 詳細検索 ∨      |   |
|-------------------|---------------------|--------------------------|-------------|---------------|-------------|-------------|---|
| 該当件数:2件 CSVダウンロード |                     |                          | リスト作成カンバン表示 |               |             | 表示件数 100 🖌  |   |
| =                 |                     | メール<br>R信停止 <sup>×</sup> | 企業名 🛟       | アプローチリスト名称 💲  | 最終アプローチ結果 💲 | 最終アプローチ日時 💲 |   |
| 0                 | 全件(22件)             |                          | 株式会社サンプルA   | サンプルアプローチリストA | 受注          |             |   |
| 0                 | リードフェーズ(20件) 🗸 🗸    |                          | サンプル05株式会社  | サンプルアプローチリストA | フォロー        |             |   |
|                   |                     |                          |             |               |             |             |   |
| ୧                 | セールスフェーズ(2件) 🗸 🗸    |                          |             |               |             |             |   |
| ୧                 | フォロー(1件) へ          |                          |             |               |             |             |   |
| ь t               | サンクスメール送付済み 15 (1件) |                          |             |               |             |             |   |
| <b>D</b> .        | フォローコール済み 0代        |                          |             |               |             |             | Ì |

15タスクにチェックを入れると、左側のメニューに反映されます。

※フォローになった企業に再度アプローチを行い、「最終アプローチ結果」が<u>受注</u>などに変更になる場合は、 「編集」ではなく、「商談結果登録」を行ってください。 商談結果登録の方法は、別のマニュアル「リード管理画面で「商談結果登録」を行う方法」でご案内しております。